# North American's Drop Ticket Powered by ApplicInt

Process Guide

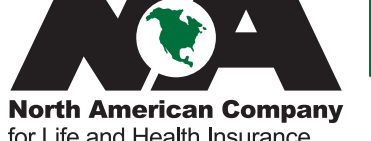

Life

North American Company for Life and Health Insurance Since 1886

FOR AGENT USE ONLY. NOT TO BE USED FOR CONSUMER SOLICITATION PURPOSES.

**North American's Drop Ticket,** powered by Applic*Int*, helps make your life insurance business fast and simple. We take care of the phone interview, paperwork, and paramed scheduling, so you can spend more time doing what you do best. In just a few simple steps, you'll be on your way to submitting more cases and getting paid faster.

Drop Ticket is currently only available on our Custom Guarantee<sup>®</sup> Universal Life and on our ADDvantage<sup>®</sup> Term Life Insurance, which is available in 10, 15, 20, and 30-year level premium guarantee<sup>1</sup> periods.

### Table of Contents

| Registering with Applic <i>Int</i> | 3  |
|------------------------------------|----|
| Submitting a Drop Ticket           | 4  |
| Completing a Drop Ticket           | 12 |
| Monitoring a Drop Ticket           | 12 |

### Registering with Applic Int

How to register if a general agency or an agent has not yet registered

#### 1. Set up your agency

Contact Applic *Int* at 775-525-5220 and provide the following agency information:

- Name of agency
- Name, address, phone and email of general agent
- List of agency-approved carriers
- General agent numbers for North American
- Fulfillment center
- Your agency's logo
- An agency-specific URL you may request for how you'd like Drop Ticket listed on your website

#### 2. Set up your agency administrator

Designate a person to be your agency administrator. Provide Applic*Int* with their first and last name, social security number, email address, and proposed login name and password.

#### 3. Create users

There are three ways you can create user profiles for your financial professionals. As new financial professionals are registered, they will receive a welcome email from Applic*Int* confirming his or her identification. You may add new users by:

- **Manual Input:** Your agency administrator may log in and input users directly by clicking "User Administration" on the toolbar on the left side underneath "Application Management."
- **Applic***Int* **Input:** Provide Applic*Int* with an Excel spreadsheet containing all user details, including first and last name, social security number, phone number, email address, and agency name, and Applic*Int* will input the new user profiles.
- **Self-registration:** Your agency administrator may log in and invite financial professionals to self-register via email by clicking "Invitation Administration" on the toolbar on the left side underneath "Application Management" in ExpressComplete. A financial professional can also directly register with an agency-specific link provided by Applic*Int*.

#### 4. Choose your access link

There are two options for access links that you can place on your agency's website, depending on your agency's needs. Contact Applic*Int* if you need help selecting the appropriate option for your agency.

#### 5. Making updates

Once you are registered, you can add or remove preferred and non-preferred carriers for all users by clicking "Agency Management" on the toolbar on the left side underneath "Application Management" and checking the appropriate boxes.

# Submitting a Drop Ticket

Access the Drop Ticket application from your managing general agent's website. If the application isn't available, please share the information on page 3 with your MGA. Go to your agency's website and click on the ExpressComplete icon. This may require an Applic*Int* user ID and password. If you do not have an Applic*Int* user ID and password, contact your agency administrator.

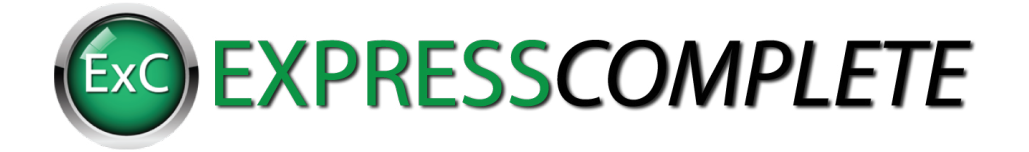

**2** "Create Ticket" will appear on the screen. Complete the state (location of sale), product, and quote information.

| Start a quote |                                       |                                                             |
|---------------|---------------------------------------|-------------------------------------------------------------|
| State:        | Select • Date of Birth:               | -Select- • * -Select- • * -Select- • * Save Age             |
| Gender:       | Male      Female      Smoker/Tobacco: | ○ Yes ● No                                                  |
| Rate Class:   | -Select • * Type of Insurance         | : -Select T * Face Amount: \$                               |
| Carrier:      | Select                                | -Select-                                                    |
| Reset         | Hide Non-Preferred Carriers           | Sort Quotes By: Annual ▼ Quote ►                            |
| Quick Quote   |                                       |                                                             |
|               |                                       | Fill in the information above to start your ExpressComplete |
|               |                                       |                                                             |
|               |                                       |                                                             |
|               |                                       |                                                             |

**3** Select the carrier and then click the "Ticket" button.

| Start a quote | 3                  |                   |               |                          |      |                                    |
|---------------|--------------------|-------------------|---------------|--------------------------|------|------------------------------------|
| State:        | Illinois 💌 *       | Date of Birth:    | July          | × 22 × 1964              | ×    | Save Age 🗌                         |
| Gender:       | ● Male ○ Female    | Smoker/Tobacc     | o: OYes @     | No                       |      |                                    |
| Rate Class:   | Preferred Plus 🔽 * | Type of Insuran   | ce: 30 Year L | _evel Term 🔽 *           |      | Face Amount: \$ 250,000 *          |
| Carrier:      | North American C   | Product Name:     | Select        | ×                        |      |                                    |
| Reset         | 🗌 Hide Non-Pi      | referred Carriers |               |                          |      | Sort Quotes By: Annual 🔽 Quote 🕨   |
| Quick Quote   |                    |                   |               |                          |      |                                    |
| c             | Carrier Annual     | Monthly Pro       | duct Name     | Rate Class               |      | Request Carrier Appointment Quotes |
| Pref          | ferred Plus        |                   |               |                          |      |                                    |
|               | Life \$1,367.50    | \$120.34 ADD      | vantage 30    | Super Preferred Non-Toba | acco | Rate Analyzer ► Ticket ►           |
| Pref          | ferred             |                   |               |                          |      |                                    |
|               | Life \$1,587.50    | \$139.70 ADD      | vantage 30    | Preferred Non-tobacco    |      | Rate Analyzer ► Ticket ►           |
| 🗌 Star        | ndard              |                   |               |                          |      |                                    |
|               | Life \$2,357.50    | \$207.46 ADD      | vantage 30    | Non-tobacco              |      | Rate Analyzer ► Ticket ►           |

**4** Review the criteria to ensure you may use the Drop Ticket process.

| Personal information 🔻                                           | Policy Details                                      | Agent Information                                                                                      | View & Submit                       |
|------------------------------------------------------------------|-----------------------------------------------------|----------------------------------------------------------------------------------------------------|-------------------------------------|
| Information Insured I                                            | nformation 🕨 Owner Informa                          | tion 🕨 Payor 🕨 Beneficiary                                                                             |                                     |
| Please make any necessary ch                                     | anges and select Save                               | & Continue  to move to the next section.                                                               |                                     |
| Product                                                          | Face Amount                                         | Rate Class                                                                                             | Annual Premium                      |
| ADDvantage 30                                                    | \$250,000                                           | Super Preferred Non-Tobacco                                                                            | \$1,367.50                          |
| Thank you for choosing No<br>In order to use this proces         | rth American's Drop Ti<br>s, the following criteria | cket, powered by ApplicInt, to facilitate you<br>a must be met:                                        | r application.                      |
| <ul> <li>Issues ages 18 and greater</li> </ul>                   |                                                     |                                                                                                    |                                     |
| <ul> <li>Available for ADDvantage Te</li> </ul>                  | erm and Custom Guarante                             | ee UL Products only                                                                                    |                                     |
| <ul> <li>Maximum of 1 insured</li> </ul>                         |                                                     |                                                                                                    |                                     |
| <ul> <li>Application is a not Policy Ch</li> </ul>               | lange                                               |                                                                                                    |                                     |
| <ul> <li>Application is not an internal</li> </ul>               | l replacement (North Ame                            | erican or Midland National)                                                                            |                                     |
| <ul> <li>An existing paramed from an</li> </ul>                  | nother company is not be                            | ing used                                                                                               |                                     |
| <ul> <li>Currently APPS is the only particular</li> </ul>        | aramed vendor available                             | through this tool                                                                                      |                                     |
| Note: A voice signature will be<br>signatures. The home office w | e captured for the Primary                          | y Insured if additional signatures are required you<br>to your MGA once received after the interview h | u will be required to capture these |
|                                                                  | in provide the application                          | ,                                                                                                    | as been completed.                  |

**(5)** Input the insured information, owner information, payor information, and beneficiary information.

| reonal information 🗸                                | Policy Details                                                                                |                                               | Agent Information                     | View & Submit         |
|-----------------------------------------------------|-----------------------------------------------------------------------------------------------|-----------------------------------------------|---------------------------------------|-----------------------|
| Information  Insured                                | Information  Owner Inform                                                                     | ation 🕨 Payo                                  | r 🕨 Beneficiary                       |                       |
| ass complete the highlig                            | hted information and colort                                                                   | Save & Ce                                     | ofigue by to move to the part         | section               |
| ase complete the nighlig                            | inted information and select                                                                  | Save & Co                                     | to move to the next                   | section.              |
| Product                                             | Face Amount                                                                                   |                                               | Rate Class                            | Annual Premium        |
| ADDvantage 30                                       | \$250,000                                                                                     | Sup                                           | er Preferred Non-Tobacco              | \$1,367.50            |
|                                                     |                                                                                               |                                               |                                       |                       |
| sured Information                                   |                                                                                               |                                               |                                       |                       |
|                                                     |                                                                                               |                                               |                                       |                       |
|                                                     | Have you are used a diffe                                                                     | Legal Name                                    | First                                 | MI Last               |
|                                                     | Have you ever used a diffe                                                                    | Gender                                        | O Yes O No<br>Male                    |                       |
|                                                     | 0                                                                                             | Date of Birth                                 | 07/22/1964                            |                       |
|                                                     | Place of Birt                                                                                 | th (Country)                                  | Select                                | V                     |
|                                                     |                                                                                               | SSN                                           | · · · · · · · · · · · · · · · · · · · |                       |
|                                                     | Resider                                                                                       | nce Address                                   | Street                                |                       |
|                                                     |                                                                                               |                                               | City                                  | ect V Zip Code        |
| Residence A                                         | ddress must be the Physical                                                                   | Address. To                                   | enter a PO Box, use the Mailing A     | Address section below |
| Mail                                                | ing Address same as Resider                                                                   | nce Address                                   |                                       |                       |
|                                                     | Mail                                                                                          | ling Address                                  | Street                                |                       |
|                                                     |                                                                                               |                                               | Address 2                             |                       |
| Has there been a resi                               | donco addross chango withi                                                                    | n the part 2                                  | City -Sel                             | ect Y Zip Code        |
| Has there been a resi                               | dence address change within                                                                   | months?                                       | O Yes O No                            |                       |
|                                                     |                                                                                               | Residence                                     |                                       |                       |
|                                                     |                                                                                               | Business                                      |                                       |                       |
|                                                     | What number shoul                                                                             | d be called?                                  | Select V                              |                       |
|                                                     | Best                                                                                          | time to call                                  | Select 🔽                              |                       |
|                                                     | Em                                                                                            | ail Address:                                  |                                       |                       |
| 1                                                   | Is the proposed insured also                                                                  | the owner?                                    | O Yes O No                            |                       |
|                                                     | Is the owner also                                                                             | the Payor?                                    | O Yes O No                            |                       |
| Please indicate the Pro                             | posed Insured's cigar use in                                                                  | the past 12<br>months                         | Select                                |                       |
| Has the Proposed Inst<br>ouff, chewing tobacco, oth | ured used cigarettes, E-cigar<br>ner nicotine products or repla<br>the last 12 months (exclud | rettes, pipe,<br>acements in<br>ling cigars)? | O Yes O No                            |                       |
|                                                     | Gov                                                                                           | vernment ID                                   | -Select-                              |                       |
|                                                     |                                                                                               | Employer                                      |                                       |                       |
|                                                     |                                                                                               | Occupation                                    |                                       |                       |
|                                                     | Anr                                                                                           | nual Income                                   |                                       |                       |
|                                                     |                                                                                               | Net Worth                                     |                                       |                       |
|                                                     |                                                                                               | Locatio                                       | n of Sale                             |                       |
|                                                     |                                                                                               | City                                          |                                       |                       |
|                                                     |                                                                                               | State                                         | IL                                    |                       |

| Life Insurance application for Legal   | Last                           |               |                                |                           |
|----------------------------------------|--------------------------------|---------------|--------------------------------|---------------------------|
| 1 Personal information V               | Policy Details                 | 2             | Agent Information              | View & Submit             |
| Information 🕨 Insured Info             | rmation  Monoperation          | mation 🕨 Pa   | yor Beneficiary                |                           |
| Please make any necessary ch           | anges and select Sa            | ve & Continue | to move to the next section    | on.                       |
| Product                                | Face Amount                    |               | Rate Class                     | Annual Premium            |
| ADDvantage 30                          | \$250,000                      | S             | uper Preferred Non-Tobacco     | \$1,367.50                |
| Owner Information Vs                   | section complete               |               |                                |                           |
| Complete the following sec<br>Insured. | tion(s) ONLY if Own            | er or Joint O | wner, including a Trustee *, i | s other than the Proposed |
|                                        | Is there a                     | a Joint Owner | ? O Yes  No                    |                           |
|                                        | Is there a Cont                | ingent Owner  | ? O Yes  No                    |                           |
| < Previous                             |                                | Preview XML   | Preview Ticket                 | Save & Continue 🕨         |
|                                        |                                |               |                                |                           |
| Life Incurance application for Logal   | Last                           |               |                                |                           |
| Life insurance application for Legal   | Last                           |               |                                |                           |
| 1 Personal information 🔻               | Policy Details                 | ł             | Agent Information              | View & Submit             |
| Information 🕨 Insured Info             | rmation 🕨 Owner Informat       | tion  Payor   | Beneficiary                    |                           |
| Please complete the highlight          | ed information and sel         | ect Save & C  | Continue 🕨 to move to the ne   | ext section.              |
| Product                                | Face Amount                    |               | Rate Class                     | Annual Premium            |
| ADDvantage 30                          | \$250,000                      | S             | uper Preferred Non-Tobacco     | \$1,367.50                |
| Payor                                  |                                |               |                                |                           |
|                                        | Is the owner als               | so the Payor? | ○ Yes <sup>●</sup> No          |                           |
|                                        |                                | Payor         | ⊙ Other ○ Proposed Insured     | I                         |
|                                        | I                              | Type of payor | ● Individual ○ Trust ○ Busin   | ness/Corporate            |
|                                        |                                | Full Name     | First                          | MI Last                   |
|                                        |                                | Residence     |                                |                           |
|                                        |                                | Business      | ×                              |                           |
|                                        |                                | Mobile        |                                |                           |
|                                        | -                              |               |                                |                           |
| Do you want to provid                  | E<br>le additional Payor infor | mail Address  | O Yes ● No                     |                           |

|                                                                   | ation for Legal Las                                                                 | l .                                    |                              |                  |                      |                        |
|-------------------------------------------------------------------|-------------------------------------------------------------------------------------|----------------------------------------|------------------------------|------------------|----------------------|------------------------|
| ersonal informat                                                  | ion 🔻                                                                               | Policy Deta                            | ails Agent                   | Information      |                      | View & Submit          |
| Information                                                       | Insured Information                                                                 | on 🕨 Owner Inform                      | nation  Payor  Beneficiary   |                  |                      |                        |
| ise make any i                                                    | necessary chang                                                                     | es and select S                        | Save & Continue 🕨 to move to | the next sectior | n.                   |                        |
| Produc                                                            | t                                                                                   | Face Amount                            | Rate Cla                     | ass              |                      | Annual Premium         |
| ADDvanta                                                          | ge 30                                                                               | \$250,000                              | Super Preferred I            | Non-Tobacco      |                      | \$1,367.50             |
| eficiary 🗸                                                        | section complete                                                                    | 2                                      |                              |                  |                      |                        |
| eficiary 💙<br>mary Benefic<br>Primary Ben                         | section complete                                                                    | e<br>on                                |                              |                  |                      | Edit                   |
| eficiary 💙<br>mary Benefic<br>Primary Ben<br>Full Name            | section complete<br>ciary Information<br>reficiary<br>Date of Birth/D               | e<br>On<br>Date of Trust               | State Incorporated           | Address          | Relationship         | Edit<br>% Share        |
| eficiary<br>mary Benefic<br>Primary Ben<br>Full Name<br>Full Last | section complete<br>ciary Information<br>neficiary<br>Date of Birth/D               | on<br>Date of Trust                    | State Incorporated           | Address          | Relationship<br>Wife | Edit<br>% Share<br>100 |
| eficiary<br>mary Benefic<br>Primary Ben<br>Full Name<br>Full Last | section complete<br>ciary Information<br>reficiary<br>Date of Birth/C<br>Will there | e<br>Date of Trust<br>be any Continger | State Incorporated           | Address          | Relationship<br>Wife | Edit<br>% Share<br>100 |

**6** Enter in your plan information, replacement information, premium information, and any special request information.

| Life Insurance application for Legal | Last                                 |                                    |                              |   |                   |
|--------------------------------------|--------------------------------------|------------------------------------|------------------------------|---|-------------------|
| Personal information                 | 2 Policy Detai                       | is 🔻                               | Agent Information            | / | View & Submit     |
| Plan information 🕨 Re                | placement Information                | Premium Information                | Special Request or Details   |   |                   |
| Please make any necessary ch         | anges and select Sa                  | ve & Continue 🕨                    | to move to the next section. |   |                   |
| Product                              | Face Amount                          |                                    | Rate Class                   |   | Annual Premium    |
| ADDvantage 30                        | \$250,000                            | Supe                               | er Preferred Non-Tobacco     |   | \$1,367.50        |
| Plan information vsecti              | on complete<br>Amou<br>Proposed Plar | unt Applied For<br>n of Insurance: | \$250,000<br>ADDvantage 30   |   |                   |
| Would the Proposed Insured           | like to apply for an ad              | ditional policy?                   | O Yes O No                   |   |                   |
|                                      |                                      | Optional                           | Riders                       |   |                   |
|                                      | Children's T                         | erm Insurance                      |                              |   |                   |
| v                                    | Vaiver of Term Premiur               | n for Disability                   |                              |   |                   |
| < Previous                           |                                      | Preview XML Pr                     | review Ticket                |   | Save & Continue 🕨 |

| e insurance application for Lega                                                                                                    | Last                                                                                                    |                                                                                       |                                                                                                    |                                                                                                    |                                                                                                    |
|----------------------------------------------------------------------------------------------------|----------------------------------------------------------------------------------------------------|---------------------------------------------------------------------------------------|----------------------------------------------------------------------------------------------------|----------------------------------------------------------------------------------------------------|----------------------------------------------------------------------------------------------------|
| Personal information                                                                                                    | 2 Policy Details                                                                                                    |                                                                                       | Agent Info                                                                                                    | rmation                                                                                                  | View & Submit                                                                                                    |
| Plan information    Repla                                                                                                    | acement Information                                                                                                    | Premium Informa                                                                       | ition 🕨 Special Reque                                                                                              | est or Details                                                                                           |                                                                                                    |
| Please make any necessary c                                                                                                    | nanges and select Save                                                                                                    | e & Continue                                                                          | ► to move to th                                                                                                    | e next section.                                                                                          |                                                                                                    |
| Product                                                                                                    | Face Amount                                                                                                    |                                                                                       | Rate Class                                                                                                    |                                                                                                    | Annual Premium                                                                                                    |
| ADDvantage 30                                                                                                    | \$250,000                                                                                                    | Su                                                                                    | per Preferred Nor                                                                                                  | n-Tobacco                                                                                                | \$1,367.50                                                                                                    |
| Replacement Informat                                                                                                    | on vsection complete                                                                                                    | 1                                                                                     |                                                                                                    |                                                                                                    |                                                                                                    |
| A replacement occurs when a<br>payments on the existing pol<br>or otherwise terminated or us<br>otherwise placed via life settl<br>NOTE: If your current policy i<br>other applicable provisions w | new policy or contract is<br>cy or contract, or an exis<br>ed in a financed purchas<br>ement, viatical or other a<br>s replaced, you may pay | s purchased a<br>sting policy or<br>se. This includ<br>agreements, o<br>a surrender o | nd, in connection w<br>contract is surrend<br>es policies or contra<br>r that will be replac<br>charge. When a new | ith the sale, you<br>lered, forfeited, a<br>acts that have or<br>ced, canceled, or<br>v policy is purcha | discontinue making premium<br>assigned to the replacing insurer,<br>r will be sold, assigned or<br>sold.<br>ased, the surrender charge and |
| Does the Proposed Insure                                                                                                    | ad have any life insurance<br>currently in force                                                                                             | e or annuities<br>e or pending?                                                       | ●Yes○No                                                                                                    |                                                                                                    |                                                                                                    |
| Is the Proposed Insur<br>making premium payments<br>the insurer, or otherwise terr                                                                                                    | ed or Owner considering<br>, surrendering, forfeiting<br>ninating his/her existing<br>or ann                                                 | discontinuing<br>, assigning to<br>life insurance<br>uity contract?                   | ⊖ Yes                                                                                                    |                                                                                                    |                                                                                                    |
| List all existing life insurance                                                                                                    | policies and annuity cont                                                                                                    | tracts.                                                                               |                                                                                                    |                                                                                                    |                                                                                                    |
| Policy Details                                                                                                    |                                                                                                    |                                                                                       |                                                                                                    |                                                                                                    | Edit                                                                                                    |
| Company Name                                                                                                    | Policy/Certificate<br>Number                                                                                                    | e Year<br>Issue                                                                       | Death<br>ed Benefit                                                                                                | Will this Policy/<br>replaced?                                                                           | Certificate be changed or                                                                                                    |
| Replacement Life Insurance<br>Company                                                                                                    | 3                                                                                                    | 1996                                                                                  | \$ \$ 100,000                                                                                                    | Neither                                                                                                  |                                                                                                    |
| < Previous                                                                                                    |                                                                                                    | Preview XMI                                                                           | Preview Ticket                                                                                                    |                                                                                                    | Save & Continue                                                                                                    |
|                                                                                                    |                                                                                                    |                                                                                       |                                                                                                    |                                                                                                    |                                                                                                    |
| e Insurance application for Lega                                                                                                    | l Last                                                                                                    |                                                                                       |                                                                                                    |                                                                                                    |                                                                                                    |
| Personal information                                                                                                    | 2 Policy Details                                                                                                    | ▼                                                                                     | Agent Info                                                                                                    | rmation                                                                                                  | View & Submit                                                                                                    |
| Plan information 🕨 Repla                                                                                                    | cement Information   Prem                                                                                                    | nium Informati                                                                        | on 🕨 Special Reques                                                                                                | st or Details                                                                                            |                                                                                                    |
| Please complete the highligh                                                                                                    | ed information and sele                                                                                                    | ct Save & C                                                                           | ontinue 🕨 to mo                                                                                                    | ove to the next s                                                                                        | ection.                                                                                                    |
| Product                                                                                                    | Face Amount                                                                                                    |                                                                                       | Rate Class                                                                                                    |                                                                                                    | Annual Premium                                                                                                    |
| ADDvantage 30                                                                                                    | \$250,000                                                                                                    | Su                                                                                    | per Preferred Nor                                                                                                  | n-Tobacco                                                                                                | \$1,367.50                                                                                                    |
| Premium Information                                                                                                    |                                                                                                    |                                                                                       |                                                                                                    |                                                                                                    |                                                                                                    |
|                                                                                                    |                                                                                                    |                                                                                       | OY ON-                                                                                                    |                                                                                                    |                                                                                                    |
| Will funds from a qualific<br>po                                                                                                    | d plan or IRA be used to<br>tion of the premiums for                                                                                         | this policy?                                                                          | O Yes O No                                                                                                    |                                                                                                    |                                                                                                    |
| Will funds from a qualifie<br>po                                                                                                    | d plan or IRA be used to<br>tion of the premiums for<br>Pa                                                                                   | yment Type                                                                            | Direct Billing (Annual                                                                                             | l, Semi-Annual, Quar                                                                                     | rterly)                                                                                                    |
| Will funds from a qualific<br>po                                                                                                    | ed plan or IRA be used to<br>tion of the premiums for<br>Pa<br>Premiun<br>Amount of Mor                                                      | m Frequency                                                                           | Direct Billing (Annual<br>Annual                                                                                   | l, Semi-Annual, Quar                                                                                     | rterly) 🔽                                                                                                    |
| Will funds from a qualific po                                                                                                    | ed plan or IRA be used to<br>rtion of the premiums for<br>Pa<br>Premiun<br>Amount of Moc                                                     | n Frequency                                                                           | Direct Billing (Annual<br>Annual<br>\$1,367.50                                                                     | I, Semi-Annual, Quar                                                                                     | rterly)                                                                                                    |

9

| Life Insurance application for Legal | Last                     |                  |                                |   |                   |   |
|--------------------------------------|--------------------------|------------------|--------------------------------|---|-------------------|---|
| Personal information                 | 🗸 🙎 Policy De            | tails 🔽          | Agent Information              | / | View & Submit     |   |
| Plan information 🕨 Replac            | ement Information 🕨 Pren | nium Information | Special Request or Details     |   |                   |   |
| Please make any necessary ch         | anges and select Sa      | ve & Continue    | ► to move to the next section. |   |                   |   |
| Product                              | Face Amount              |                  | Rate Class                     |   | Annual Premium    | 1 |
| ADDvantage 30                        | \$250,000                | S                | per Preferred Non-Tobacco      |   | \$1,367.50        | 1 |
| Special Request or Deta              | ills 🗸 section comple    | te               |                                |   |                   | _ |
|                                      | SPECIAL REQUESTS         | OR DETAILS       |                                |   | <b>^</b>          |   |
| < Previous                           |                          | Preview XML      | Preview Ticket                 |   | Save & Continue 🕨 |   |

Input the agency and agent information. This may prepopulate for you. You may also add additional agents if you wish to split commission.

| Life Insurance application for Lega | l Last                                                     |                                                                       |                                                                                |                   |
|-------------------------------------|------------------------------------------------------------|-----------------------------------------------------------------------|--------------------------------------------------------------------------------|-------------------|
| Personal information                | V 🛛 Policy Deta                                            | iils                                                                  | 3 Agent Information V                                                          | View & Submit     |
| Agent Information                   | Soliciting Agent                                           |                                                                       |                                                                                |                   |
| Please complete the highlight       | ed information and sele                                    | Save &                                                                | Continue > to move to the next section                                         |                   |
| Product                             | Face Amount                                                |                                                                       | Rate Class                                                                     | Annual Premium    |
| ADDvantage 30                       | \$250,000                                                  | s                                                                     | uper Preferred Non-Tobacco                                                     | \$1,367.50        |
|                                     | م<br>Ag<br>Agent Telepho<br>Agent Mot<br>Split with additi | Agent Name<br>lent Code #<br>one Number<br>oile Number<br>onal agent? | TestData     M/     U       -     -     ×       -     -     -       O Yes O No | iser Suffix       |
|                                     |                                                            | MGA I                                                                 | information                                                                    |                   |
|                                     |                                                            | MGA Name                                                              |                                                                                |                   |
|                                     |                                                            | MGA Code                                                              |                                                                                |                   |
|                                     |                                                            | MGA Email                                                             |                                                                                |                   |
| < Previous                          |                                                            | Preview XML                                                           | Preview Ticket                                                                 | Save & Continue 🕨 |

| Personal information                                                                                                    | V 🛛 Policy Detai                                                                                                    | ils                                                                                                    | 3 Agent Information 🔻                                                  | View & Submit  |
|----------------------------------------------------------------------------------------------------|----------------------------------------------------------------------------------------------------|----------------------------------------------------------------------------------------------------|------------------------------------------------------------------------|----------------|
| Agent Information 🕨 Soli                                                                                                    | citing Agent                                                                                                    |                                                                                                    |                                                                        |                |
| Please complete the highlight                                                                                                    | ted information and sele                                                                                                    | ect Save & Co                                                                                                    | ntinue <b>&gt;</b> to move to the next section                         |                |
| Product                                                                                                    | Face Amount                                                                                                    |                                                                                                    | Rate Class                                                             | Annual Premium |
| ADDvantage 30                                                                                                    | \$250,000                                                                                                    | Su                                                                                                    | er Preferred Non-Tobacco                                               | \$1,367.50     |
| If the policy being applied for<br>(s) endorsement or rider, wa                                                                                                    | ing Agent<br>includes an accelerated                                                                                                    | death benefit                                                                                                    | ● Yes ○ No                                                             |                |
| Death Benefit Summary a                                                                                                    | nd Disclosure Statement<br>concurrent with this                                                                                                    | e Accelerated<br>(s) prior to or<br>is application?                                                                                                    |                                                                        |                |
| Death Benefit Summary a Does any person covered ur                                                                                                    | nd Disclosure Statement<br>concurrent with this<br>nder this application have<br>life insurance                                                                                                    | e Accelerated<br>(s) prior to or<br>is application?<br>e any existing<br>e or annuities?                                                                                                    | ●Yes⊖No                                                                |                |
| Death Benefit Summary a<br>Does any person covered ur<br>Is any insurance applied for                                                                                                    | ind Disclosure Statement<br>concurrent with this<br>nder this application have<br>life insurance<br>in this application intend<br>any existing life insurance                                                                                                    | <ul> <li>Accelerated</li> <li>(s) prior to or</li> <li>is application?</li> <li>e any existing</li> <li>or annuities?</li> <li>ded to replace</li> <li>ce or annuity?</li> </ul>                                                                                                   | © Yes O No<br>O Yes © No                                               |                |
| Death Benefit Summary a<br>Does any person covered ur<br>Is any insurance applied for<br>The Company approved all s<br>to the solicitation of the<br>sales material was left wit<br>copy of all such s | ind Disclosure Statement<br>concurrent with thi<br>nder this application have<br>life insurance<br>in this application intend<br>any existing life insurance<br>sales material that I used<br>application for the policy,<br>th the applicant(s), includ<br>ales material presented of | <ul> <li>e Accelerated</li> <li>(s) prior to or</li> <li>is application?</li> <li>e any existing</li> <li>or annuities?</li> <li>ded to replace</li> <li>ce or annuity?</li> <li>d with respect</li> <li>A copy of all</li> <li>ding a printed</li> <li>electronically.</li> </ul> | <ul> <li>● Yes ○ No</li> <li>○ Yes ○ No</li> <li>● Yes ○ No</li> </ul> |                |

### 8 Submit the Drop Ticket.

| e insurance application for Lega                                                                                   | al Last                                                                                       |                                                                                                    |                                                               |
|----------------------------------------------------------------------------------------------------|-----------------------------------------------------------------------------------------------|----------------------------------------------------------------------------------------------------|---------------------------------------------------------------|
| Personal information                                                                                               | V 🛛 Policy Details                                                                            | Agent Information                                                                                                    | 4 View & Submit 🔻                                             |
|                                                                                                    |                                                                                               |                                                                                                    |                                                               |
| Product                                                                                                    | Face Amount                                                                                   | Rate Class                                                                                                    | Annual Premium                                                |
| ADDvantage 30                                                                                                    | \$250,000                                                                                     | Super Preferred Non-Tobacco                                                                                                    | \$1,367.50                                                    |
| iew & Submit 🗸 sectio                                                                                              | n complete                                                                                    |                                                                                                    |                                                               |
| Tiew & Submit ✓ section<br>I hereby authorize the Compundersigned. I will immediate<br>be terminated or revoked in | n complete<br>any to affix my electronic s<br>ely notify the Company sho<br>any jurisdiction. | ignature to all life insurance applications and rela<br>uld this authorization for use of this signature or                         | ited forms submitted by the any prior signature authorizati   |
| Yiew & Submit ✓ section<br>I hereby authorize the Compundersigned. I will immediate<br>be terminated or revoked in | n complete<br>any to affix my electronic s<br>ely notify the Company sho<br>any jurisdiction. | ignature to all life insurance applications and rela<br>uld this authorization for use of this signature or<br>Do Not Agree I Agree | ted forms submitted by the<br>any prior signature authorizati |

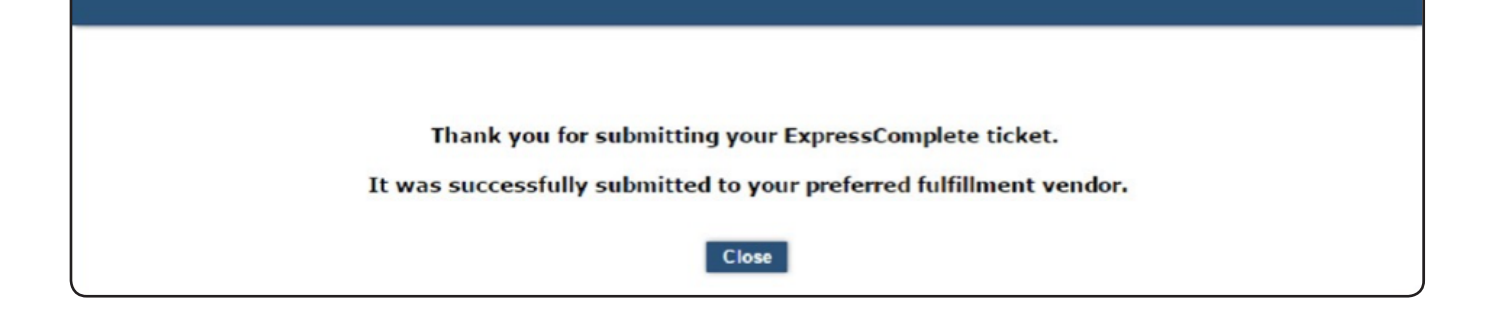

### **Completing a Drop Ticket**

Once the Drop Ticket is submitted, a life insurance representative will continue the rest of the application process with a telephone interview and scheduling the medical exam.

#### **Telephone Interview**

Once the Drop Ticket has been submitted, a life insurance representative will call the client for the telephone interview. Most clients will receive this phone call within one business day. If the client cannot be reached, the life insurance representative will complete up to five follow-up calls. During the call, the representative will ask for the following information from your client:

- Driver's license information
- Names, addresses, and telephone numbers of doctors they have visited in the past five years
- Names and dosages of any prescription or over-the-counter medications
- List of medical diagnoses, treatments, results of the treatments, and treating physician information
- Available dates and times for the paramed exam

#### **Medical Exam**

A trained medical examiner will complete a brief, no-cost medical exam for the client at the time and place of their choosing. The exam typically takes 20 to 30 minutes.

To help prepare clients for the telephone interview and the medical exam, please distribute the "Next Steps" consumer-approved flyer.

### Monitoring a Drop Ticket

Once the telephone interview and exam are complete, you are able to monitor the case under 'Pending Business' on <u>www.NorthAmericanCompany.com</u>. A prompt commission payment will follow once premium is received and the case is placed and paid.

On delivery, if the owner is someone other than the insured, additional signatures will be required.

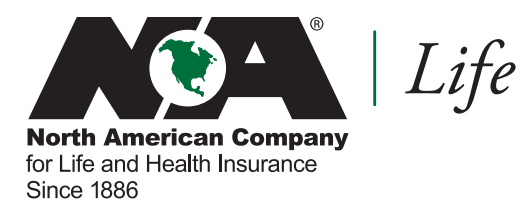

1. After the level premium guarantee period, premiums will increase annually, but will never exceed the maximum annual premium shown in the policy.

Custom Guarantee Universal Life is issued on policy form series LS170 and ADDvantage Term plans are issued on policy form series LS174 by North American Company for Life and Health Insurance, Administrative Office, One Sammons Plaza, Sioux Falls, SD 57193. Product, features, riders, endorsements or issue ages may not be available in all jurisdictions. Limitations and restrictions may apply.

We're Here For Life®

525 W Van Buren | Chicago IL 60607

www.NorthAmericanCompany.com